# Tealium & ObservePoint

A DATA QUALITY FEEDBACK LOOP

### Implementing ObservePoint with Tealium

When properly deployed, analytics and marketing tags provide the high-quality data companies need to understand user behavior on their websites. Together, Tealium and ObservePoint create a data quality feedback loop: Tealium deploys tags and ObservePoint tests them.

#### **KEY BENEFITS**

- Test for JavaScript errors that inhibit successful data collection
- · Catalog your tags and web pages before TMS deployment
- Ensure installation of TMS container code on every page
- Validate new releases for optimal TMS performance
- Verify proper data collection and tag configuration
- · Identify and remove unauthorized tags

#### Shared Client Success

Joint clients of Tealium and ObservePoint enjoy superior data quality and greater confidence in data-driven decisions. The partnership of these two tag-centric technologies brings together two essential components of a data governance strategy: tag management and tag auditing.

Tealium's premium tag management solution promotes the democratic deployment and use of data across the organization. IT and marketing work together towards the same goals because each has access to the data when and where they need it. ObservePoint amplifies the synergy between the technical and the data-hungry. Using ObservePoint, tag managers can perform regular tag audits to ensure all tags are functioning as intended. On top of that, ObservePoint users can set up alerts for any time an unexpected break occurs. Data never had it so good.

#### Read on to discover how to set up the Tealium and ObservePoint integrations.

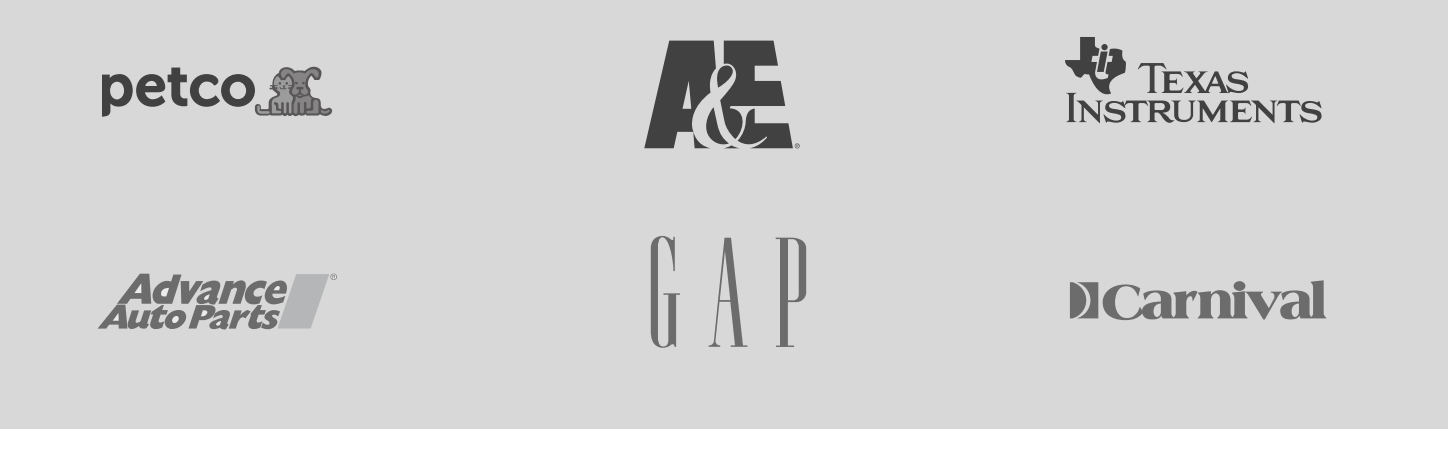

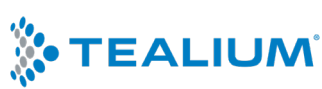

### **Tealium ObservePoint Trigger**

This integration allows a group of ObservePoint Audits and Web Journeys to be automatically run when you publish to any Tealium profile and is available to any organization that is a mutual customer of ObservePoint and Tealium.

The main use case for this is to quickly test changes at scale and verify that your analytics is still functioning after releases and updates. For example, if you wanted to test the data quality on 1000 pages, your ecommerce funnel, and your customer registration funnel automatically each time you publish a change to your Tealium QA profile, the Tealium ObservePoint Trigger makes it simple.

### How to Set Up the Trigger

First, you'll want to set up your ObservePoint Audits and Web Journeys to validate in the correct places. If you don't already have Audits and Web Journeys validating your most important pages and customer journeys, set up new ones and make sure to add any Rules for your most critical pieces. That way you'll get an alert on those tags or variables. You'll also want to add yourself to the Notifications of these Audits and Web Journeys or set up an integration to get alerts.

Then you'll need to grab the IDs of those Audits and Web Journeys. The IDs can be found in the URL of the Audits and Journeys. See below for an example:

| C 🔒 https://app.observepoint.com/audit/375173/reports/summary/run/1821643 |                              |                                     |  |  |  |
|---------------------------------------------------------------------------|------------------------------|-------------------------------------|--|--|--|
| os 🧧 Education Links 🔐 Labs                                               | 🔢 Harvest 🍀 Go To 🔄 Calendly | 🧧 Whitelisting and Pr 🙆 Basecamp  🕇 |  |  |  |
| :e / www.observepoint.com                                                 |                              |                                     |  |  |  |
| ctice Audit - Kaitlin                                                     | Mar 11, 2020   7:26pm 🝷      |                                     |  |  |  |
| T VIEWS                                                                   | =                            |                                     |  |  |  |
| a Audit Summary                                                           |                              | 100% ———                            |  |  |  |
| 5 Addit Summary                                                           |                              | 90%                                 |  |  |  |
| Summary                                                                   |                              | 80%                                 |  |  |  |
|                                                                           |                              |                                     |  |  |  |
| sing lags                                                                 |                              | 70%                                 |  |  |  |
| Presence                                                                  |                              | 60%                                 |  |  |  |
| Versions                                                                  |                              | 50%                                 |  |  |  |
|                                                                           |                              | 40%                                 |  |  |  |
| Load Time                                                                 |                              | 200/                                |  |  |  |
| licate Tags                                                               |                              | 30%                                 |  |  |  |
| dala Tana                                                                 | Audit Scor                   | 20%                                 |  |  |  |
| tiple lags                                                                | 80 Average Score             | 4.00/.                              |  |  |  |

Once you have those IDs, you'll need to contact your Tealium CSM and ask for the 'Tealium ObservePoint Trigger' to be set up quoting the Tealium environment, the ObservePoint Audit and the Journey IDs separately. You'll then want to send them the IDs and let them know which Tealium profile you want them to apply to.

We recommend that you duplicate this for your QA and PROD Tealium environments, giving you a 'double gateway' protecting your data quality.

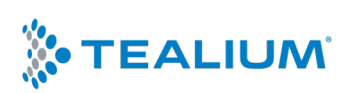

## **Checking Tealium Data Objects**

This integration with Tealium allows any mutual customers to check the data objects (or b objects) within your utag. link and utag.click functions. For example, if you wish to test that you are sending the 'size' option correctly on an e-commerce add to basket interaction, you can use this integration to easily validate its functionality.

### How to Set Up

First, in the Tealium Tag Marketplace look for the **ObservePoint Data Layer Validator** and add this to your tags.

| bout            | Tags<br>Tag Marketplace                           |                       |                                                                                                    |                                                                                                    |      |
|-----------------|---------------------------------------------------|-----------------------|----------------------------------------------------------------------------------------------------|----------------------------------------------------------------------------------------------------|------|
| anage<br>:count | Home<br>What's New                                | Q observepoint data L | ayer Validator                                                                                                    | Potect Tag From Code<br>Paste tag snippet to add & configure                                                          | t up |
| ollect          | Analytics<br>Affiliates<br>Display Ad<br>Search   | Observe Point         | Use the ObservePoint Mobile Data Layer tendator<br>enhances the ObservePoint mobile app te<br>reviewing the data layer. | o validate your data layer within ObservePoint. This<br>sting to match the capabilities of the web testing in<br>Acct |      |
| pint De         | Email<br>Personalization<br>Social<br>Big Data    |                       |                                                                                                    |                                                                                                    |      |
|                 | Cookie Match<br>Misc<br>AudienceStream<br>Capable |                       |                                                                                                    |                                                                                                    |      |
|                 |                                                   |                       |                                                                                                    | Clara                                                                                                    |      |
| L               |                                                   |                       |                                                                                                    | Close                                                                                                    |      |

Ensure that you only allow publishes to non-PROD environments **OR** (if you want to test in your live Tealium profile) allow in Production, but add a rule filter to only run this tag for ObservePoint's <u>IP addresses</u>.

|                                                                                |                                                            | same vendor.                                            |      |        |  |
|--------------------------------------------------------------------------------|------------------------------------------------------------|---------------------------------------------------------|------|--------|--|
| Tips                                                                           | VENDOR CONFIGURATION<br>ObservePoint Object<br>Name        |                                                         |      |        |  |
| <ul> <li>This tag should not be run in a<br/>production environment</li> </ul> |                                                            | This is the name that appears in the ObservePoint of    | II   |        |  |
| ObservePoint Object Name                                                       | PUBLISH LOCATIONS                                          |                                                         |      |        |  |
| defaults to the value 'utagdata'<br>and Data Laver Object defaults to          | This tag will only be published to the selected locations. |                                                         |      |        |  |
| the value 'b'                                                                  | Publish to Dev                                             | Yes No                                                  |      |        |  |
|                                                                                | Publish to QA                                              | Yes No                                                  |      |        |  |
|                                                                                | Publish to Prod                                            | Yes No                                                  |      |        |  |
|                                                                                | Bundle Flag                                                | Yes No                                                  |      |        |  |
|                                                                                |                                                            | This flag determines if the tag code is bundled into    |      |        |  |
|                                                                                |                                                            | utag.js. This will reduce the number of server reque    | sts. |        |  |
|                                                                                |                                                            | A full list of bundled tags is available in the Publish |      |        |  |
|                                                                                |                                                            | Settings dialog                                         |      |        |  |
| Cancel                                                                         |                                                            |                                                         | Next | Finish |  |

After this is set you'll want to go into ObservePoint and run any relevant ObservePoint Audits or Web Journeys. (In the case of the cart interaction above, it would be a journey.)

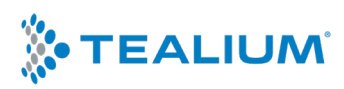

### Finding the Results

After running your Audits or Web Journeys you can find the results in your ObservePoint reports. It will show up as ObservePoint Data but the information will be your utag.link data (you can identify it by the Account ID if you already are using custom ObservePoint Tags).

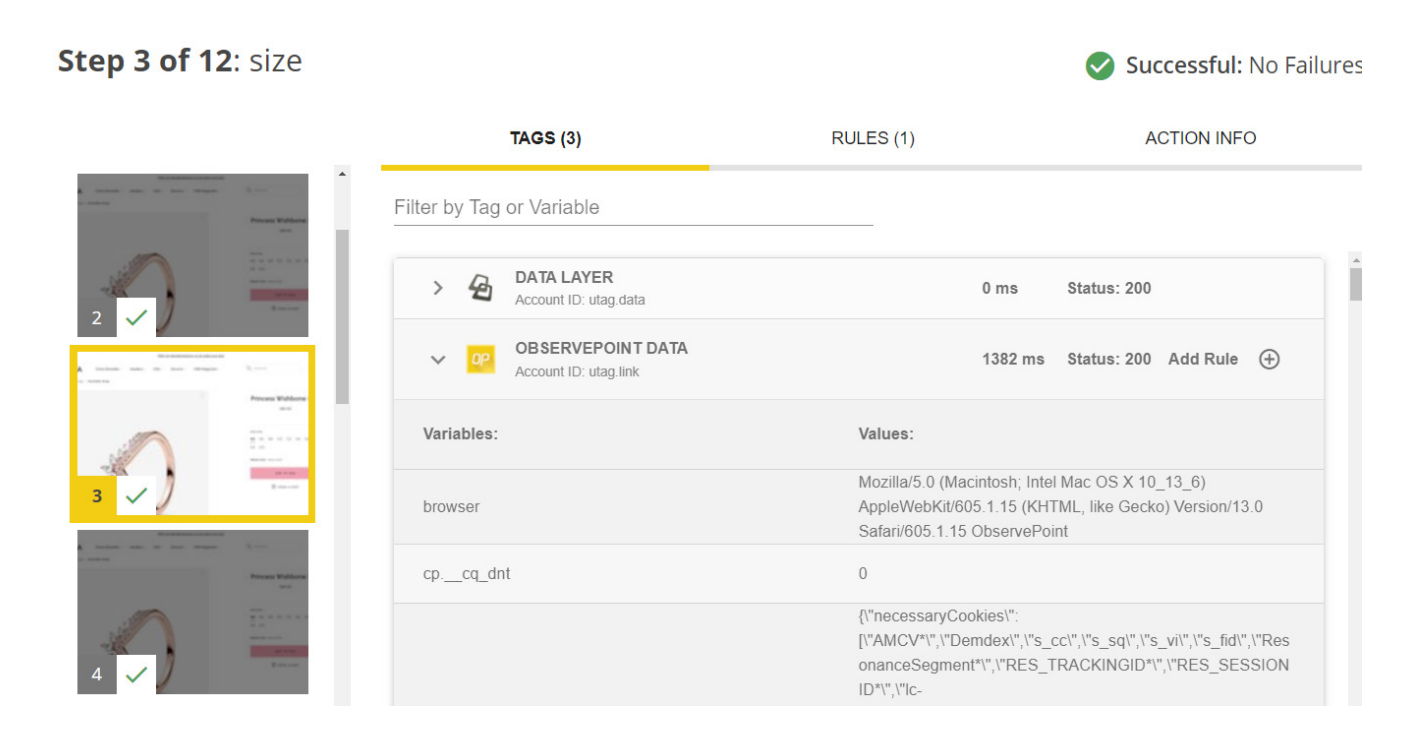

At this point you will likely want to set up Rules to validate the data and make sure you get alerts if anything changes. You can create rules on this data like any rules set around Tag Variables.

Contact your ObservePoint Data Consultant if you need assistance.

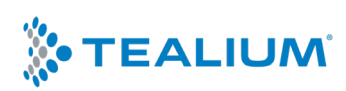

## Using Remote File Mapping to Test Tealium

Remote File Mapping allows you to answer the question: 'How would my data quality be affected if I published my tag management changes to my production environment?' This can be useful when you are making changes to your Tealium (or other tag manager) tagging implementation and are apprehensive about publishing to Production, because Remote File Mapping allows you to do large scale testing with ease!

### How to Use Remote File Mapping

In any Web Audit or Web Journey you have the option to use Remote File Mapping. To enable Remote File Mapping you'll need to edit an existing Web Audit or Web Journey, or create a new one for testing purposes. You'll find the Remote File Mapping settings in the Advanced Setup tab.

| BASIC SETUP | ADVANCED SETUP                                     | RULES                                     | USER SESSION                      | ACTIONS |
|-------------|----------------------------------------------------|-------------------------------------------|-----------------------------------|---------|
|             | Enter URL                                          |                                           |                                   |         |
|             | +                                                  |                                           |                                   |         |
|             | Remote File Mapping                                | g 🛑 🤋                                     |                                   |         |
|             | Remote file mappir                                 | ıg                                        |                                   |         |
|             | https://tags.tiqcdn.co                             | om/utag/observepoint/n                    | nain/ <u>prod</u> /utag.j 💿 URL 🔘 | Regex   |
|             | Enter the URL of remote f<br>https://tags.tiqcdn.c | <sup>iile</sup><br>com/utag/observepoint/ | main/qa/utag.js                   |         |
|             | or, UPLOAD REMOTE FILE                             |                                           | 2MB mai                           | kimum   |

From here you'll toggle on Remote File Mapping. Then, you'll need to identify your production and QA Tealium containers. You can identify the container by pasting the URL exactly or using regex to identify it. You can replace the production Tealium container by using the URL or uploading a TXT file.

### How to Check the Results

You'll need to run your Web Audit or Web Journey again to see the results. Once it has run you'll see all the reports showing as if you had published your QA container in production. Your actual site will not change and your customers won't see any changes. Essentially the Web Audit or Web Journey is simulating the page load with the QA file and showing you what would happen if the file was published to production as is.

Make sure to check the Tag Presence report as well as the Variable Report to make sure your tags are firing correctly. To investigate the relationships of those tags you'll want to investigate individual pages and go to the Tag Initiator report in the top right corner of any page details.

**NOTE:** This can be used in combination with the other Tealium integrations as well. You can use the Tealium Trigger in QA profile to automatically run this analysis on your live site.

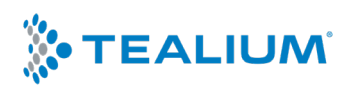